# <u>À NOTER :</u>

Pour l'installation de XPTEU, veuillez procéder selon les étapes décrites à partir de la section l.

Pour la **mise à jour des installations existantes**, vous pouvez commencer par les étapes décrites **à partir de la section II**.

# I. Téléchargement et installation de la configuration de base à partir

La version actuelle de XPTEU est mise à disposition en ligne par le B2B Connect, dans le cadre de la commande.

https://xentryupdateservice.i.mercedes-benz.com/e/DLP\_special\_files/XPT\_Basis.zip

 Veuillez cliquer sur le lien pour télécharger la configuration de base puis décompressez celle-ci. Effectuez ensuite un clic droit sur "start.exe" et sélectionnez l'option "Exécuter en tant qu'administrateur" :

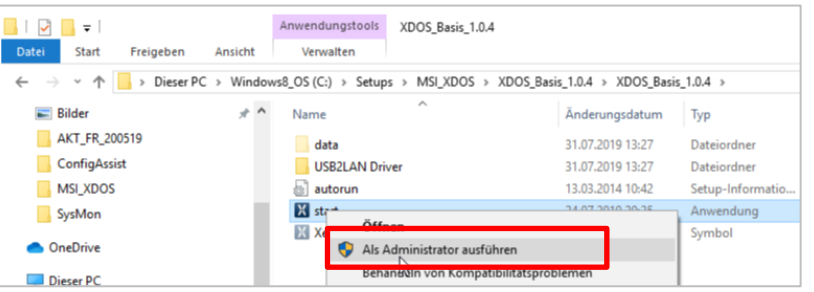

2. Exécutez ensuite les étapes d'installation habituelles :

| XENTRY   | Diagnostics OpenShell - InstallShield Wizard                     |
|----------|------------------------------------------------------------------|
| <u>ئ</u> | Select the language for the installation from the choices below. |
|          |                                                                  |
|          | English (United States)                                          |
|          | OK Cancel                                                        |
|          |                                                                  |

# Cliquez sur "Installer" (Install) et acceptez ensuite les Conditions Générales de Vente :

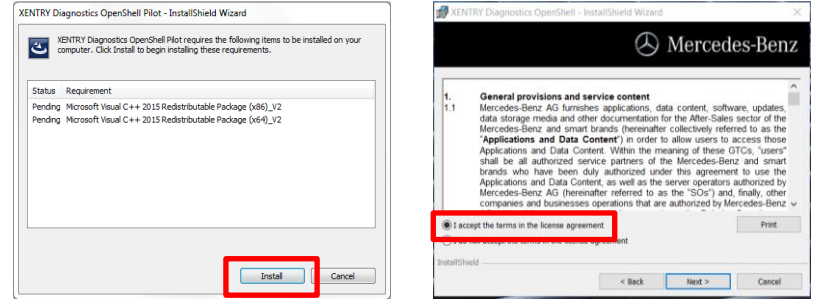

Aux deux étapes suivantes, cliquez sur "Suivant" (Next) puis sur "Installer" (Install) :

| # XENTRY Diagnostics OpenShell Pilot - InstallShield Wizard        | ×                                                                                                    | B XENTRY Diagnostics OpenShell - InstallShield Wizard                                                                                                    |
|--------------------------------------------------------------------|----------------------------------------------------------------------------------------------------|----------------------------------------------------------------------------------------------------|
| 澍 XENTRY Diagnostics OpenShell - InstallShield Wizarc              | ™<br>Mercedes-Benz                                                                                                    | 🛞 Mercedes-Benz                                                                                                    |
| Click on an icon in the list below to change how a feature is in   | stalled.<br>Feature Description<br>Man application with logic for<br>installing all required<br>components.<br>This feature requires 1555MB on<br>your hard drive. | Click Instal to begin the installation.<br>If You want to review or change any of your installation settings, dick Back. Click Cancel to<br>exit the wizard. |
| Install to:<br>C:\Program Files (x86)\Mercedes-Benz\<br>InstallShi |                                                                                                    | InstaliShield                                                                                                    |
| Help Space < Back                                                  | Next > Cancel                                                                                                    | < Back Install Cancel                                                                                                    |

Une fois l'installation effectuée, validez avec "Terminer". Le système vous invite alors à redémarrer l'ordinateur.

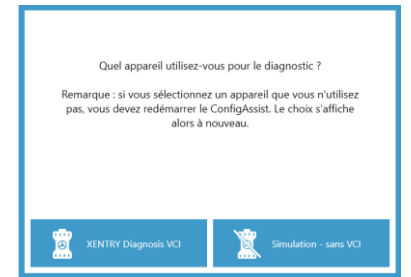

Après redémarrage de votre ordinateur, la fenêtre de sélection du matériel s'affiche. Veuillez sélectionner l'option "Simulation sans VCI" (Simulation without VCI). L'outil ConfigAssist s'affiche alors

automatiquement.

XPTEU Help Card Téléchargement Configuration de base / Mise à jour & Installation

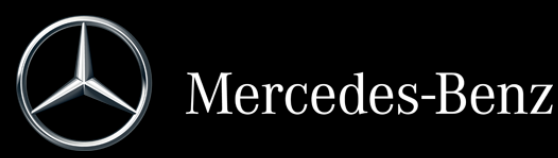

Après la sélection du matériel (voir page précédente), une fenêtre de bienvenue s'affiche, dans laquelle vous devrez cliquer sur le bouton "Configurer" (Configure). Cliquez ensuite sur "Suivant".

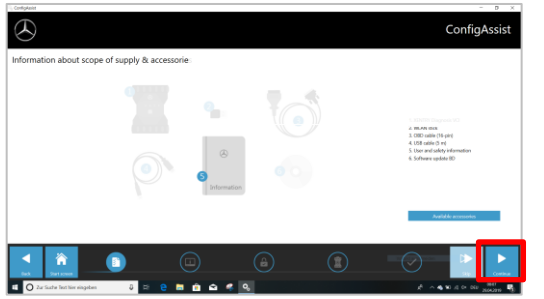

Vous verrez dans la fenêtre suivante les informations relatives aux nouveaux produits. Veuillez cliquer ensuite sur "Suivant" (Continue), jusqu'à affichage de l'option "Installer la StartKey" (Install StartKey).

Veuillez relever alors l'ID matériel dans le champ "Données du système" (Device data), afin de commander votre StartKey dans le B2B Connect, si vous ne disposez pas d'une StartKey valide :

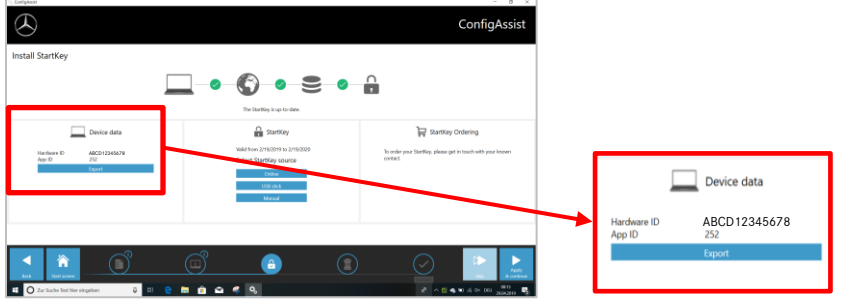

## IMPORTANT :

Dès réception de l'e-mail comportant la StartKey, vous pouvez charger la StartKey ici :

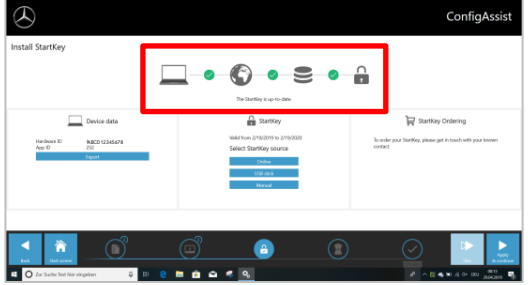

Veuillez cliquer sur le bouton "Appliquer et continuer" (Apply and continue).

## II. Configuration de XENTRY Update Service

Naviguez dans ConfigAssist jusqu'à "Configurer XENTRY Update Service" (Configure XENTRY Update service).

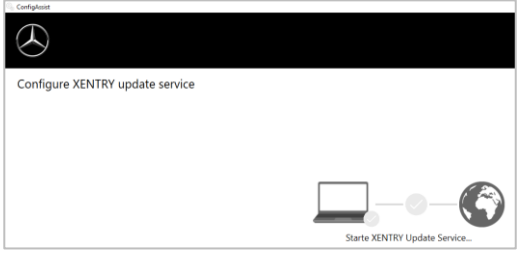

Sélectionnez «Sans stockage de données au détail» sous Fourniture de données en ligne pour recevoir des mises à jour sur Internet. Cliquez sur "Appliquer et continuer" (Apply and continue) :

| nfigure XENTRY Update Service                                                                                                    | 8.55                                             |                           |
|----------------------------------------------------------------------------------------------------|--------------------------------------------------|---------------------------|
|                                                                                                    |                                                  |                           |
| XENTRY Upda                                                                                                    | te Service active and connected with the Daimler | backend.                  |
|                                                                                                    | @ Online da                                      | ta supply                 |
| With the XENTER Update Service, all diagnosis and control<br>anti software updates ("Ragio DVD & Digital Operator's<br>Manual") are deservated online in combination with the<br>Retail Data Strenge. | 🔿 With Tetrad Data Storage (default) 🚺 🛲 🕫       | Aldreas / ruene 122.0.0.5 |
| Your advantages with the XENTRY (update Service<br>Faster provision of the latest data<br>- Ordering & searching for control unit software updates no                                                 | Without Retail Data Storage                      |                           |
| konger required<br>- Menual installation of diagnosis software updates no longer<br>required                                                                                                    | O Deactivated                                    |                           |
|                                                                                                    | 0.00                                             | list constantion          |

Lorsqu'une connexion internet est établie et que le serveur est disponible, XENTRY Update Service est connecté aux serveurs backend. Si la connexion ne peut pas être établie immédiatement, veuillez répéter plusieurs fois cette étape ou redémarrer le système et essayez de nouveau. Vous verrez ensuite apparaître la vue d'ensemble suivante :

|                                                                                                    | ConfigAssist |
|----------------------------------------------------------------------------------------------------|--------------|
| Overview of your system configuration                                                                                                    |              |
| Control to the second to the second to |              |
| A Sentory Sources Is Sector                                                                                                    |              |
|                                                                                                    | j 💿 🥥 🣴 📘    |

Cliquez sur "Quitter" (Exit).

Appelez ensuite le "**XENTRY Update Service Control Center**" depuis le menu de démarrage, dans "Mercedes-Benz".

#### III. Téléchargement et installation de la version actuelle à partir

Lorsque le XENTRY Update Service s'affiche dans le navigateur, ouvrez le troisième onglet "Vue d'ensemble - Versions" (Releases) :

| $\odot$  |                                                                                                    |                                                                  |                 | XENTR       | Y Update Serv     | version: 6.0.0; Language: EN + |
|----------|----------------------------------------------------------------------------------------------------|------------------------------------------------------------------|-----------------|-------------|-------------------|--------------------------------|
| III<br>• | Releases<br>Here all releases for your finited up device are listed, they finited up de<br>automatically. You can also download veloces menually to provide the<br>correction. | vice can download releases<br>in for a device without extraolit. |                 |             |                   |                                |
| Ŧ        | Venion Product<br>153:4 XENTRY Dispectics Open Shell                                                                                                    | Pageas                                                           | Saha<br>Program | Update file | Meta-Na<br>Espect |                                |
| 0        | -                                                                                                    |                                                                  |                 |             |                   | b                              |

Le téléchargement démarre automatiquement. Vous progression du téléchargement dans XENTRY Update Service.

Une fois le téléchargement terminé, cliquez sur le bouton "Exporter" (Export) afin d'enregistrer la version de base sur le disque dur et décompressez celle-ci.

| $\odot$ |                                                                 |                                                                                                    |                                                              |                          |                     | XENTR       | Y Update S | Service Control Center<br>Versar 6.0.0, Largeager 7.8 |
|---------|-----------------------------------------------------------------|----------------------------------------------------------------------------------------------------|--------------------------------------------------------------|--------------------------|---------------------|-------------|------------|-------------------------------------------------------|
| •       | Releases<br>Here all release<br>autometically. 1<br>connection. | in for your linked up device are linked. Every link<br>true can also download soleases menually to pe | sed up-device can download r<br>oxide them for a device with | mleases<br>nat eqtivatik |                     |             | _          |                                                       |
| Ŧ       | Venior<br>1994                                                  | Product<br>XEN/RY Dispectics Open Shell                                                               |                                                              | Pogra                    | Status<br>Correleto | Update file | Mela-Ba    |                                                       |
| 0       |                                                                 |                                                                                                    | -                                                            |                          |                     |             |            | L,                                                    |

Assurez-vous de disposer de suffisamment de mémoire (env. 150 Go) !

Comme auparavant pour la configuration de base, cliquez sur le fichier start.exe.

|                | Name           | Date modified    | Туре              | Size  |
|----------------|----------------|------------------|-------------------|-------|
| 📌 Quick access | 📕 data         | 01/08/2019 17:03 | File folder       |       |
| OneDrive       | MD5_Check      | 01/08/2019 17:05 | File folder       |       |
| S This PC      | USB2LAN Driver | 01/08/2019 17:05 | File folder       |       |
| B 3D Objects   |                | 01/08/2019 16:57 | Setup Information | 1 KB  |
| Decision       | 🔀 start.exe    | 01/08/2019 17:05 | Application       | 48 KB |
| Documents      | Xentry.ico     | 01/08/2019 17:05 | lcon              | 25 KB |

Suivez les étapes d'installation habituelles, entre autres :

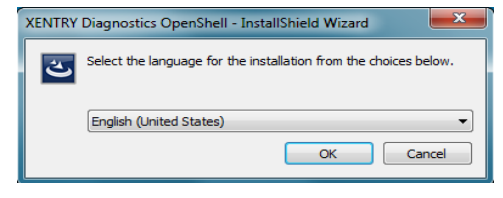

- sélection de la langue
- acceptation des Conditions
- Générales de Vente
- validation du lieu de
- mémorisation
- démarrage de l'installation

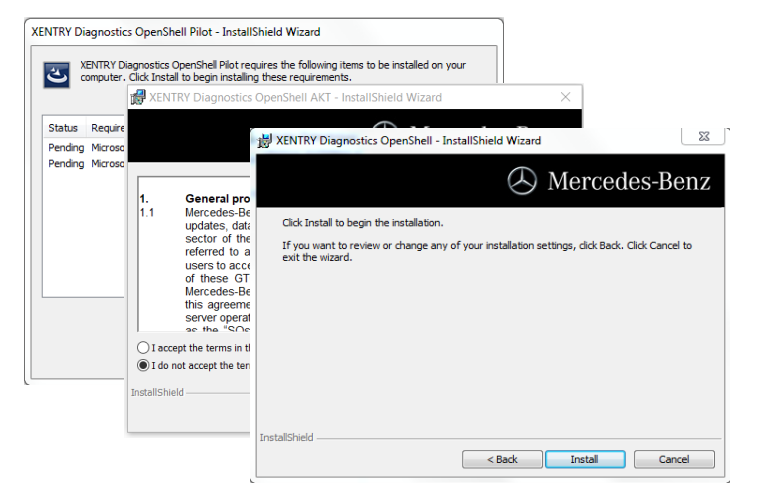

Après exécution de toutes les étapes d'installation, cliquez sur "Terminer" et procédez au redémarrage du système, comme indiqué.

Après le redémarrage, vous trouverez comme à l'habitude l'icone XENTRY Diagnosis ainsi que les autres icones sur votre bureau :

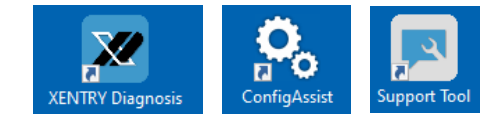

### IV. Procédure de connexion obligatoire pour plus de sécurité

Vous trouverez plus d'informations sur:

https://b2bconnect.mercedes-benz.com/fr/workshop-solutions/diagnosis/xentryflash

#### V. Remarque importante concernant Diagnosis over IP (DoIP)

Le Diagnosis over IP (Ethernet) «DoIP» est généralement possible si le dispositif Pass Thru utilisé prend en charge DoIP. Sinon, aucun clignotement de l'unité centrale et du groupe d'instruments n'est possible pour les séries récentes de modèles PC et Van jusqu'à l'introduction des séries de modèles 206 et 223.

Pour les séries de modèles DoIP purs, les adaptateurs DoIP suivants peuvent être utilisés pour le diagnostic:

Star Cooperation Adaptateur OBD2 https://www.star-cooperation.com/

Softing Adaptateur OBD sur RJ45 https://automotive.softing.com/

Ces adaptateurs DolP ont été testés par Mercedes-Benz AG et doivent être utilisés avec XENTRY Pass Thru EU **exclusivement** pour les véhicules DolP. Mercedes-Benz AG n'est pas responsable des autres adaptateurs DolP.